スタートガイド~新規チーム作成~

## ステップ1 新規チーム作成をクリックしてください。

※2016年度(本システム導入)以降に、チーム番号を取得済みのチームは、 「新規チーム作成」をクリックせずに、取得済みのチーム番号(6ケタ)とパスワードで「ログイン」してください。

チーム番号を忘れた場合は・・・所属の連盟事務局にお問合せください。 パスワードを忘れた場合は・・・本システムの「パスワードを忘れた方はこちら」より再発行してください。 (連絡責任者の有効なメールアドレスが登録されていることが条件となります)

個人登録されている方が転勤等で所属チームが変わる場合は「新規チーム作成」で申請してください。 ※個人の選手・スタッフ登録番号は前年度の番号(7ケタ)をそのまま使用します。 なお、新規申請したチーム名が既に登録済で新規登録できない場合は、所属の連盟事務局にお問合せください。

| ログイン           |                                                  |  |  |  |  |  |
|----------------|--------------------------------------------------|--|--|--|--|--|
|                | *所属連盟を選択してください<br>● 東日本 ○ 中部 ○ 北陸 ○ 関西 ○ 中国 ○ 九州 |  |  |  |  |  |
|                | チーム番号                                            |  |  |  |  |  |
|                | パスワード                                            |  |  |  |  |  |
| *ログインしてください    |                                                  |  |  |  |  |  |
| パスワードを忘れた方はごちら |                                                  |  |  |  |  |  |
|                | ログイン新規チーム作成                                      |  |  |  |  |  |
|                | ※使用ブラウザは、Google Chrome,Safari,Firefox,           |  |  |  |  |  |

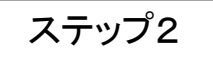

#### 利用規約、プライバシー規約をご一読いただき、 同意欄にチェックを入れて「同意する」をクリックしてください。

| ★ オープロイバシー規約 提供された個人情報報: 速合の管理の数に、事務局サポートシステムの運営委託会社であるしゅくみねっと株式会社(以下、運営会社)〒150-0031東京都決谷区板 (小の一個時間の収集と利用目的) デーム連絡者任者から集めた情報は、速合が運営委託する運営会社の事務局サポートシステムを利用を通じてサービスをよりよいものにし、インターネットを通じて提供さる情報(3)の通りです。 (9) 個人情報の収集と利用目的 デーム連絡者任者から提供される情報 建設にておいていたのでは、インターネットを通じて提供された情報を受け取り、保管します。 (4) 「クレ連絡者任者が当サイトに入力された情報、またはその他の方法で提供された情報を受け取り、保管します。 (4) 「日本通絡者任者が当サイトに入力された情報、またはその他の方法で提供された情報を受け取り、保管します。 (4) 「日本 しをより有効かつ有意義なものにするために、のEメールを会員が開始したことの確認を、会員のコンピュータがかかる機能を備えている場合に受益するとがあります。 利用規約、プライバシー規約を読みました。内容に同意します。 日白したい | 筆五条(利田設備等)                                             | vo               |               |                        | -                          |
|----------------------------------------------------------------------------------------------------|--------------------------------------------------------|------------------|---------------|------------------------|----------------------------|
|                                                                                                    | 4                                                      |                  |               |                        | ►                          |
| ガライバシー規約 提供された個人情報は、達合の管理の基に、事務局サポートシステムの運営委託会社であるしゅくみねっと株式会社(以下、運営会社)〒150-0031東京都渋谷区桜 丘町10-13野元第一ビルより管理されます。 (2)個人情報の収集と利用目的 デーム連絡着任者からなた情報は、達合が運営委託する運営会社の事務局サポートシステムを利用を通じてサービスをよりよいものにし、インターネットを通じ て提供する経費サービスをチーム連絡着任者からご選手等にご利用いただくために役立てられます。 (3)チーム連絡着任者から提供される情報 達合は、デーム連絡着任者から提供される情報 建合は、デーム連絡着任者が当サイトに入力された情報、またはその他の方法で提供された情報を受け取り、保管します。 (4) 「 本ーム連絡着任者が当サイトに入力された情報、またはその他の方法で提供された情報を受け取り、保管します。 (5)個人情報の安 (1) 「 1) 利用規約、プライバシー規約を読みました。内容に同意します。 (4) 日白したい                                                   |                                                        |                  |               |                        |                            |
| プライバシー規約<br>提供された個人情報は、連合の管理の基に、事務局サポートシステムの運営委託会社であるしゅくみねっと株式会社(以下、運営会社)〒150-0031東京都渋谷区桜<br>ビ町10-13野元第一ビルにより管理されます。 (2)個人情報の収集と利用目的<br>デーム運給費任者から集めた債報は、連合が運営委託する運営会社の事務局サポートシステムを利用を通じてサービスをよりよいものにし、インターネットを通じて<br>提供する情報して、どのチェンは総書任者から提供される情報<br>運合は、デーム連絡責任者から提供される情報<br>運合は、デーム連絡責任者から提供される情報、またはその他の方法で提供された情報を受け取り、保管します。 (4)デーム連合では、Eメールをより有効かつ有意義なものにするために、のEメールを会員が開封したことの確認を、会員のコンビュータがかかる機能を備えている場合に受<br>領することがあります。 (5)個人情報のな 1)利用規約、プライバシー規約を読みました。内容に同意します。                                                   |                                                        |                  |               |                        |                            |
| 提供された個人情報は、連合の管理の差に、事務局サポートシステムの運営委託会社であるしゅくみねっと株式会社(以下、運営会社)〒150-0031東京都渋谷区桜<br>丘町10-13野元第一ビルにより管理されます。<br>(2)個人情報の収集と利用目的<br>デーム運移着日香剤の集めた情報は、連合が運営委託する運営会社の事務局サポートシステムを利用を通じてサービスをよりよいものにし、インターネットを通じ<br>て提供する保护 レビスをチーム連絡着日香剤よび選手等にこ利用いただくために役立てられます。<br>収集する情報社 (3)の通じです。<br>(3)チーム連絡着日香剤の当投イトに入力された情報、またはその他の方法で提供された情報を受け取り、保管します。<br>(4)Eメール<br>連合は、ティールをより有効かつ有意義なものにするために、のEメールを会員が開封したことの確認を、会員のコンビュータがかかる機能を備えている場合に受<br>領することがあります。<br>(5)個人情報の安                                                                  | プライバシー規約                                               |                  |               |                        |                            |
| 提供された「個人情報」、違言の理想の違し、争称向サホートシステムの連書奏記会社であるしゅくみねっと株式会社 (以下、連書会社) 〒160-0031 東京都渋谷区依<br>町10-18野に第一ビルにより管理されます。 (2)個人情報の収集と利用目的<br>テーム連絡責任者から集めた情報は、連合が運営委託する運営会社の事務局サポートシステムを利用を通じてサービスをよりよいものにし、インターネットを通じ<br>収集する情報は、(3)の通りです。 (3)チーム連絡責任者がら提供される情報<br>連合は、テーム連絡責任者が当サイトに入力された情報、またはその他の方法で提供された情報を受け取り、(保管します。<br>(4)Eメール<br>連合では、Eメールをより有効かつ有意義なものにするために、のEメールを会員が開封したことの確認を、会員のコンピュータがかかる機能を備えている場合に受<br>領することがあります。 (5)個人情報の安 利用規約、プライバシー規約を読みました。内容に同意します。                                                                 |                                                        |                  |               |                        |                            |
| (2) 個人情報の収集と利用目的<br>デーム連絡責任者から集めた情報は、 達合が運営委託する運営会社の事務局サポートシステムを利用を通じてサービスをよりよいものにし、インターネットを通じ<br>て提供する各種サービスをチーム連絡責任者からご選手等にご利用いただくために役立てられます。<br>収集する情報は、(3)の通じです。<br>(3) デーム連絡責任者から提供される情報<br>連合は、チーム連絡責任者が当サイトに入力された情報、またはその他の方法で提供された情報を受け取り、保管します。<br>(4) ビスール<br>達ででは、ビメールをより有効かつ有意義なものにするために、のEメールを会員が開封したことの確認を、会員のコンピュータがかかる機能を備えている場合に受<br>領することがあります。<br>(5) 個人情報のア                                                                                                    | 提供された個人情報は、連合の管理の差に、争扮向サネー<br> 丘町10-13野元第一ビルにより管理されます。 | - トンステムの連呂委託会社 ( | このるしゅくみねっと休式会 | 往(以下、連呂会社)〒150-0031東京都 | \$\$\$\$\$\$\$\$\$\$\$\$\$ |
| はから、日本がより本がら、情報は、連合が運営委託する運営会社の事務局サポートシステムを利用を通じてサービスをよりよいものにし、インターネットを通じ<br>て提供する各種サービスをチーム連絡責任者および選手等にご利用いただくために役立てられます。<br>収集する信頼記(30)の通じです。<br>(3)チーム連絡責任者から提供される情報<br>達合は、デーム連絡責任者が当サイトに入力された情報、またはその他の方法で提供された情報を受け取り、保管します。<br>(4)Eメール・<br>達合すば、Eメールをより有効かつ有意義なものにするために、のEメールを会員が開封したことの確認を、会員のコンピュータがかかる機能を備えている場合に受<br>減することがあります。<br>(5)個人情報のす                                                                                                    | (2)個人情報の10年を利用日的                                       |                  |               |                        |                            |
| て提供する客種サービ人をナーム連絡責任者あよび増中等にこれ利用いたたくために役立てられます。 収集する情報報表(30)通りです。   (3) チーム連絡責任者から提供される情報 連合は、チーム連絡責任者が当サイトに入力された情報、またはその他の方法で提供された情報を受け取り、保管します。   (4) (4) (4) (4) (4) (4) (4) (4) (4) (4)                                                                                                    | チニム連絡責任者から集めた情報は、連合が運営委託する                             | 5運営会社の事務局サポートシ   | /ステムを利用を通じてサー | ビスをよりよいものにし、インターネ・     | ットを通じ                      |
| (3)チーム連絡責任者から提供される情報<br>連合は、チーム連絡責任者が当サイトに入力された情報、またはその他の方法で提供された情報を受け取り、保管します。<br>(4)Eメール<br>連合では、Eメールをより有効かつ有意義なものにするために、のEメールを会員が開封したことの確認を、会員のコンピュータがかかる機能を備えている場合に受<br>することがあります。<br>(5)個人情報の安<br>・<br>・<br>・<br>・<br>利用規約、プライバシー規約を読みました。内容に同意します。                                                                                                    | て提供する各種サービスをチーム連絡責任者および選手≒<br>収集する情報は、(3)の通りです。        | 身ここ利用いたたくために役立   | C られます。       |                        |                            |
| 違合は、モメーム連絡責任者が当サイトに入力された情報、またはその他の方法で提供された情報を受け取り、保管します。 (4)Eメール 違合では、Eメールをより有効かつ有意義なものにするために、のEメールを会員が開封したことの確認を、会員のコンピュータがかかる機能を備えている場合に受 違することがあります。 (5)個人情報の安   ● 利用規約、プライバシー規約を読みました。内容に同意します。                                                                                                    | (3)チーム演怒表任者から提供される情報                                   |                  |               |                        |                            |
| (4)Eメール<br>連合では、Eメールをより有効かつ有意義なものにするために、のEメールを会員が開封したことの確認を、会員のコンピュータがかかる機能を備えている場合に受<br>領することがあります。<br>(5)個人情報の安<br>●<br>●<br>●<br>利用規約、プライバシー規約を読みました。内容に同意します。<br>日白したい                                                                                                    | 連合は、チーム連絡責任者が当サイトに入力された情報、                             | またはその他の方法で提供さ    | れた情報を受け取り、保管  | します。                   |                            |
| 運合では、Eメールをより有効かつ有意義なものにするために、のEメールを会員が開封したことの確認を、会員のコンピュータがかかる機能を備えている場合に受<br>領することがあります。<br>(5)個人情報の安<br>●<br>●<br>利用規約、プライバシー規約を読みました。内容に同意します。<br>日白したい                                                                                                    | (4)Eメール                                                |                  |               |                        |                            |
| (5)個人情報の安 ● 利用規約、プライバシー規約を読みました。内容に同意します。                                                                                                    | 連合では、Eメールをより有効かつ有意義なものにするた<br>領することがあります。              | めに、のEメールを会員が開致   | けしたことの確認を、会員の | コンピュータがかかる機能を備えている     | る場合に受                      |
| (37)回入前期のジェーマン・<br>利用規約、プライバシー規約を読みました。内容に同意します。                                                                                                    |                                                        |                  |               |                        | -                          |
| 利用規約、プライバシー規約を読みました。内容に同意します。                                                                                                    |                                                        |                  |               |                        | •                          |
| 利用規約、プライバシー規約を読みました。内容に同意します。                                                                                                    |                                                        |                  |               |                        |                            |
| 利用規約、プライバシー規約を読みました。内容に同意します。                                                                                                    |                                                        |                  |               |                        |                            |
| 目音する                                                                                                    | ■ 利用規約、プライバシー規約を読みました                                  | E。内容に同意します。      |               |                        |                            |
| 目音する、目音したい                                                                                                    | $\bigcirc$                                             |                  |               |                        |                            |
| 目育する、目育したい                                                                                                    |                                                        |                  |               |                        |                            |
|                                                                                                    | _                                                      |                  |               |                        |                            |

ステップ3

# 登録する「連盟を選択」し、「チーム情報」を入力してください。

| ■ 所属組織(育報)          |                   |          |               |         |             |   |
|---------------------|-------------------|----------|---------------|---------|-------------|---|
| 連合                  | 日本実業団陸上競技連合       |          |               |         |             |   |
| 重盟                  | 東日本実業団陸上競         |          | ]             |         |             |   |
| ■申請チーム情報            |                   |          |               |         |             |   |
| チーム名*               | チーム陸上             |          |               |         |             |   |
| チーム名略称*             | チリク               |          |               |         |             |   |
| チーム名フリガナ(全角)*       | チームリクジョウ          |          |               |         |             |   |
| チーム代表者氏名            | 陸上                | (姓)      |               | 太郎      | (名)         |   |
| チーム代表者氏名フリガナ(全角)    | リクジョウ             | (セイ)     |               | タロウ     | (メイ)        |   |
| 邹便番号 (所在地)          | 150-0031          | (例:XXX-X | (XXX) (半角)    |         |             |   |
| 『道府県(所在地)           | 東京都 ▼             |          |               |         |             |   |
| 市区町村 (所在地)          | 渋谷区桜丘町            |          |               |         |             |   |
| 番地等(所在地)            | 10番13号            |          |               |         |             |   |
| チーム代表電話番号           | 02 3463-0770      | (例:03-X) | XXX-XXXX)(半角) |         |             |   |
| (スワード*              | •••••             |          |               |         |             |   |
| ペスワード確認用*           | •••••             |          | こで登録したパ       | ペワードが、  | 以後あなたのチームが  |   |
| ※半角央数子0支字以上で、登録してくだ | Ξ <del>Α</del> LΔ |          | システムにログ       | アインするため | のバスワードとなります | • |
| ■チーム連絡責任者情報         |                   |          |               |         |             |   |
| チーム連絡責任者氏名*         |                   | (姓)      |               | (名)     |             |   |
| チーム連絡責任者フリガナ(全角)*   |                   | (セイ)     |               | (メイ)    |             |   |
|                     |                   | . = . ,  |               |         |             |   |

ステップ4

# 続いて「連絡責任者情報」を入力して「次へ」をクリックしてください。

| チーム連絡責任者氏名*               | 陸上                                 | (姓)        | 二郎          | (名)                            |                                        |       |
|---------------------------|------------------------------------|------------|-------------|--------------------------------|----------------------------------------|-------|
| チーム連絡責任者フリガナ(全角)*         | リクジョウ                              | (セイ)       | ジロウ         | (メイ)                           |                                        |       |
| 性別*                       | <ul> <li>男性</li> <li>女性</li> </ul> |            |             |                                |                                        |       |
| 生年月日*                     | 1989/平成元年 🔻 🛛 年 🛛 01               | ▼月1▼日      |             |                                |                                        |       |
| 郵便番号*                     | 150-0031                           | (例:XXX-XXX | X) (半角)     |                                |                                        |       |
| 都道府県*                     | 東京都 ▼                              |            |             |                                |                                        |       |
| 市区町村*                     | 渋谷区桜丘町                             |            |             |                                |                                        |       |
| 番地等*                      | 10番13号                             |            |             |                                |                                        |       |
| 所属部課名*                    | 「「事業部                              |            |             |                                |                                        |       |
| 電話番号*                     | 03-3463-0770                       | (例:03-XXXX | -XXXX)(半角)  |                                |                                        |       |
| 携帯電話番号*                   | 080-1234-5678                      | (例:090-XXX | X-XXXX)(半角) |                                |                                        |       |
| ※日中連絡可能な電話番号を入力してくださ      | / <b>\</b> _                       | _          |             |                                |                                        |       |
| FAX番号                     |                                    | (例:03-XXXX | ここで登録し      | たメールアドレス:<br>ふらの連絡メール(         | が、以後あなたのチーム <br>D宛先となります               | こ対し   |
| ■チーム連絡責任者ロ <i>ウィ</i> ン/信報 |                                    |            |             |                                | ······································ |       |
| チーム連絡責任者メールアドレス*          | nojitn@shukuminet.com              |            | 携帯電話会       | 土等のメールアド<br>例:info@example.com | レスを登録する場合は、                            |       |
| チーム連絡責任者メールアドレス確認用*       | nojitn@shukuminet.com              |            | @m4.meml    | ers-support.jp」だ<br>남국고 \      | いらのPCメール受信が可能                          | 能な状態に |
| ※ISボマドレスの場合は、PCメールを受信可    | 能に設定してください。                        |            | 設定をしてい      | 2000                           |                                        |       |

#### ステップ5

#### 入力内容確認後「次へ」をクリックすると、 ステップ4で入力したメールアドレスに確認メールが届きます。

| 日本実業団陸上競技連合・メンバーズサポートシステム                                                                                 |  |  |  |  |  |
|----------------------------------------------------------------------------------------------------|--|--|--|--|--|
| 利用規約の<br>確認     チーム情報・<br>連絡責任者情報<br>の入力     入力内容の<br>確認     仮登録完了<br>確認メール<br>送信     確認完了<br>チーム<br>登録完了 |  |  |  |  |  |
| チーム情報・連絡責任者情報の仮登録が完了しました。                                                                                 |  |  |  |  |  |
| 入力したメールアドレスにメールを送信しました。<br>送信されたメールに記載されているURLをクリックし、<br>チーム登録を完了してください。<br>あなたのログインIDは                   |  |  |  |  |  |
| こちらに表示される番号(6ケタ数字)が、以後あなたのチーム番号となります。                                                                     |  |  |  |  |  |
| ログイン画面へ                                                                                                   |  |  |  |  |  |

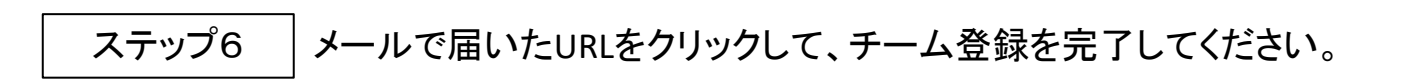

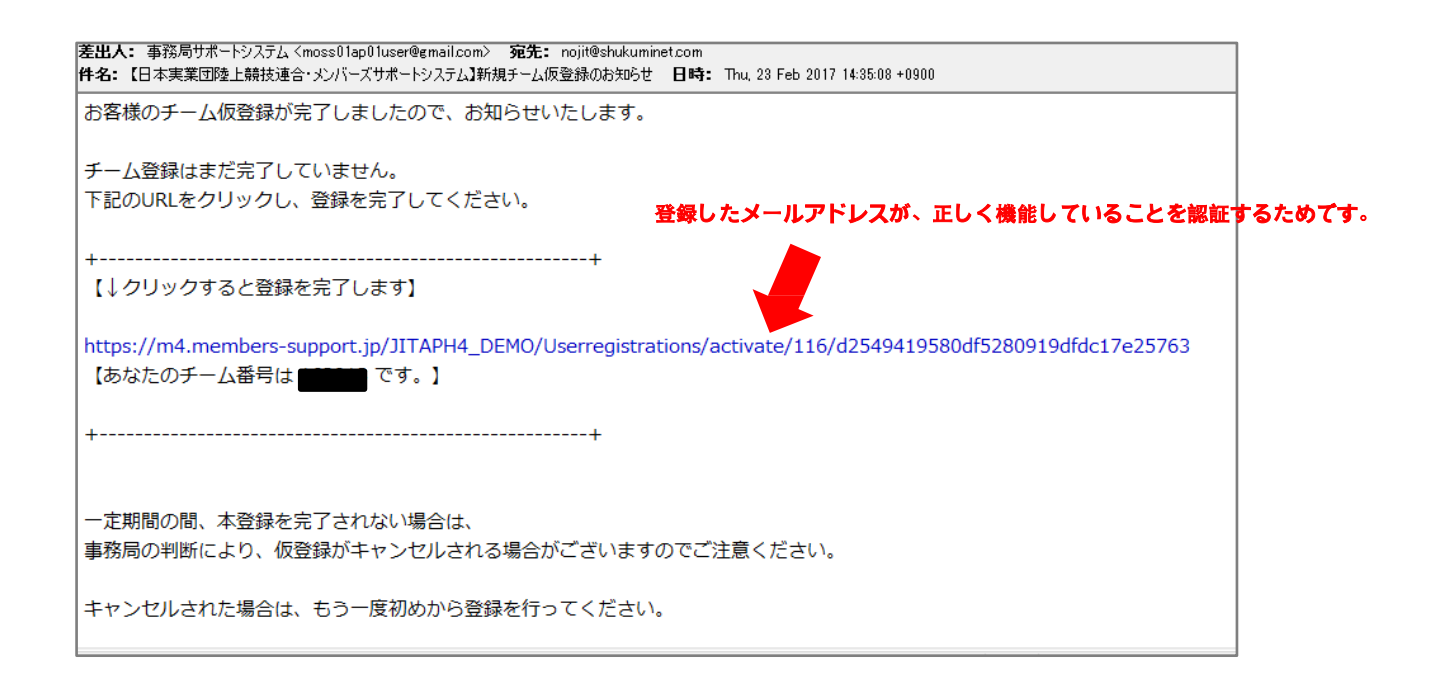

# ステップ7 チーム登録が完了したら、「ログイン画面へ」をクリックしてください。

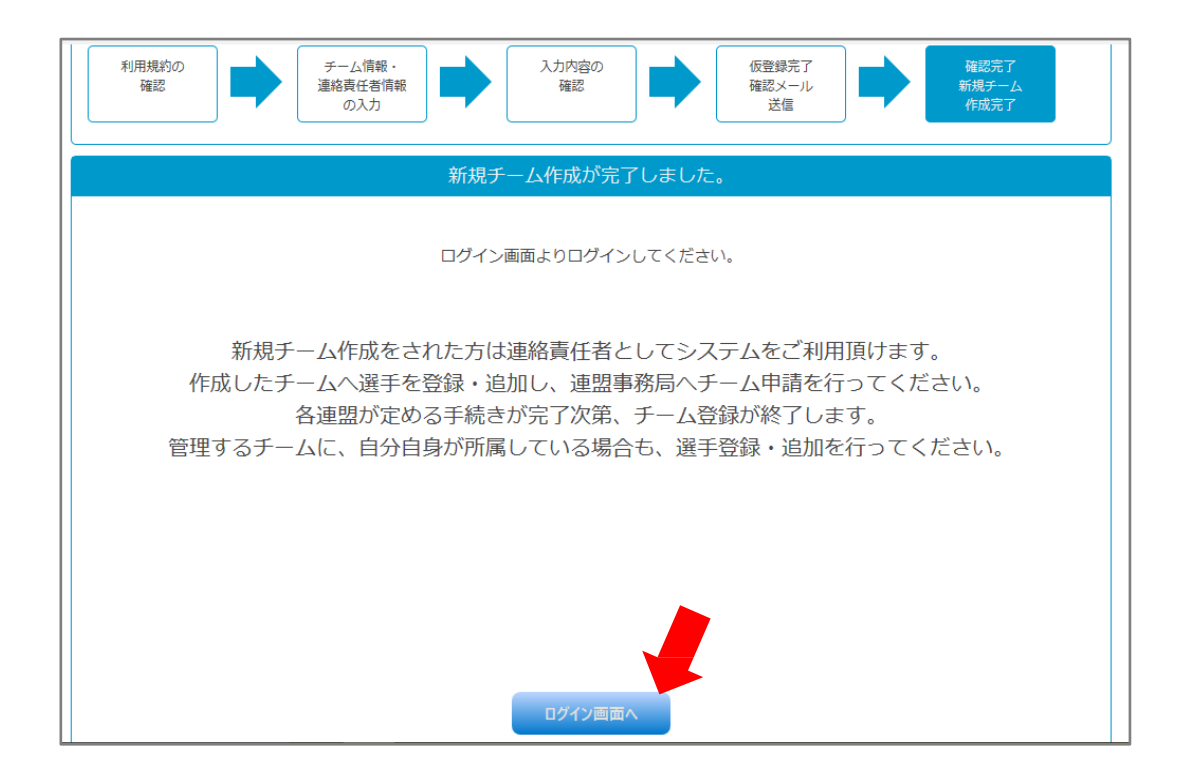

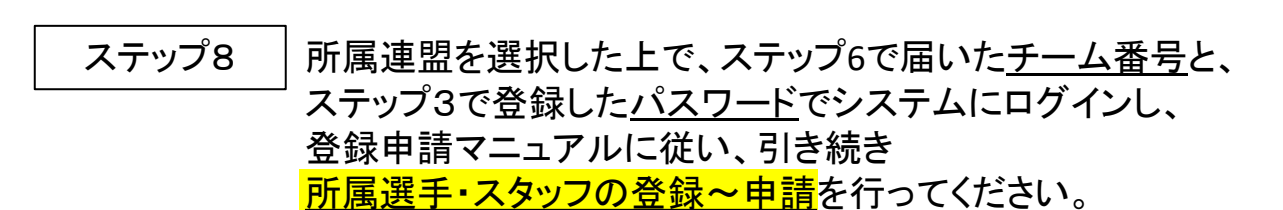

| 日本実業団陸上競技連合・メンバ | ーズサポートシステム                                                                   |                 |
|-----------------|------------------------------------------------------------------------------|-----------------|
|                 | ・所展達翌を選択してください         ● 東日本 ○ 中部 ○ 北陸 ○ 関西 ○ 中国 ○ 九州         プーム番号<br>ノにフード | 所属連盟の選択を忘れないように |
|                 | パスワードを忘れた方はこちら                                                               |                 |
|                 | ログイン 新規チーム作成                                                                 |                 |
|                 | ※使用ブラウザは、Google Chrome,Safari,Firefox,<br>Internet Explorer11以上を推奨します。       |                 |

#### ☆ヒント☆

手順どおりに操作しても、「ログインIDかパスワードが違うか、所属する連盟が違います」と エラーメッセージが出る場合は、次の点をご確認ください。

- 1. 「ログインID」=「チーム番号」です。ステップ6で届いた6ケタの半角数字になっていますか?
- 2. パスワードは、ステップ3でご自身が登録した通りになっていますか?
- 3. 所属連盟は、ステップ3で登録した地区が選択されていますか?

### ステップ9 この後の登録申請~大会エントリーの流れについて

※詳細につきましてはシステムにログイン後、画面メニュー内の「〇〇年度チーム申請」に 掲出されている「登録申請マニュアル(PDF)」をご参照ください。

- ① システムに<u>チームに所属する選手・スタッフ全員の情報を登録</u>します。
  - $\checkmark$
- ② 所属する選手・スタッフの情報を入力したら、「<u>チーム申請する</u>」ボタンを押します。
  - $\downarrow$
- ③ 所属の連盟で申請が承認されたら、「承認しました」メールが届きます。
  - $\downarrow$
- ④ 所属人数に応じた<u>登録料+加盟料</u>を、所属連盟宛に振込んでいただきます。
  - $\checkmark$
- ⑤ 入金が確認されたら登録完了です。システムから<u>各種大会へのエントリーが可能</u>になります。

以上